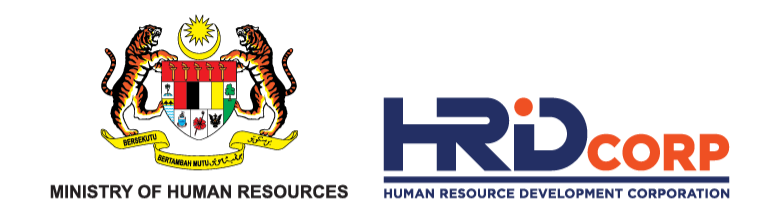

## HRD CORP CLAIM HELPER

### **REPLY QUERY CLAIM**

Purpose : To reply query of claims

eTRiS

www.hrdcorp.gov.my

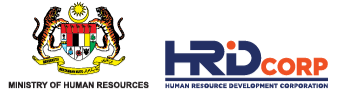

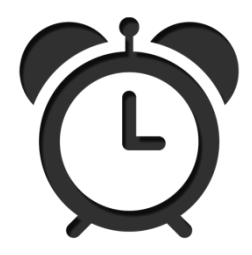

Claims query need to be replied to HRD Corp officers after necessary actions have been taken such as attaching the completed documents.

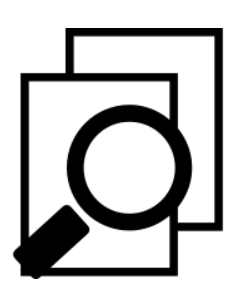

All query on claims must be replied before claim submission dateline (6 months from training end date)

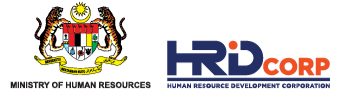

## (1) Login to Employer's eTRiS account

(2) Click Inbox

| HRDF - Google Chrome                                                                    |                                                                         |                                            |
|-----------------------------------------------------------------------------------------|-------------------------------------------------------------------------|--------------------------------------------|
| Attps://www.hrdf.com.my/DigiGov/digigov.htm?actionFlag=doLogina                         | &changeLang=en_US                                                       |                                            |
| Close                                                                                   | Last Login 17 Aug, 2016 10:54 am                                        | Friday 12:05 pm                            |
|                                                                                         |                                                                         |                                            |
| https://www.brdf.com.mv/DigiCov/digigov.btm?sctionElsa_dal.ogip8ycbangal.spa_on_US#jcon | dock Applications Workflow Your Session will expire within 117 minute(s | and 58 second(s) Hotfix V2 55 4 1 Didic V" |

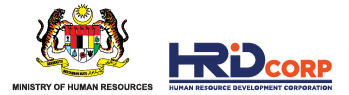

#### (3) Click **Outstanding Action** then click **File Number**

| To Workflow                                          |                          |                     |                         |                                 |                  |         |
|------------------------------------------------------|--------------------------|---------------------|-------------------------|---------------------------------|------------------|---------|
| Work List Record Room                                |                          |                     |                         |                                 |                  |         |
| Work List                                            |                          |                     | <i>_</i>                |                                 |                  |         |
| <ul> <li>All Pending Tasks</li> <li>Inbox</li> </ul> | Search                   |                     | _L>                     |                                 |                  |         |
| Outstanding Action                                   |                          | Subject             | File Number             | <ul> <li>Description</li> </ul> | Received Date    | Status  |
| Notifications                                        | Online Claim             | Submission-Event    | C419502MAR_19_475155    | xxxxxxxxxxxxxxxxxxxxxx          | 23/04/2019 08:20 | Pending |
| <ul> <li>Gutbox</li> </ul>                           |                          |                     |                         |                                 |                  |         |
|                                                      | 1 Records found, display | ing 1 to 1 Records. |                         |                                 |                  |         |
|                                                      | Legends                  | Files Already Seen  | Group Job Query replied | Returned                        |                  |         |
|                                                      |                          |                     |                         |                                 |                  |         |
| 🕨 🥁 Outbox                                           | 1 Records found, display | ng 1 to 1 Records.  | Group Job Query replied | Returned                        |                  |         |

# (4) Click on <u>Query Details</u> then click <u>View comment and attachment</u> to read on the queries sent by HRD Corp

| Image: Pile Information     Image: Pile Information                                                                                                    |  |  |  |  |  |  |  |
|----------------------------------------------------------------------------------------------------|--|--|--|--|--|--|--|
| Summary     Draft     Basic Info     Query Details       B Z     Dial Dial Dial Dial Dial Dial Dial Dial                                                                                                    |  |  |  |  |  |  |  |
| Summary Drafts   B / U + + + + + + + + + + + + + + + + + +                                                                                                    |  |  |  |  |  |  |  |
| Attachment         Image: The Description         Attach File         Attach File         Attach File         Attach File         Attach File         Attach File         Attach File         Attach File         Attach File         Attach File                                                                                                    |  |  |  |  |  |  |  |
| Attachment       File Description                                                                                                    |  |  |  |  |  |  |  |
| B Z L vie X X X I I E E S X Y VI E E S X Y VI E S X Y VI E S X Y VI E S X Y Y VI E S X Y Y VI E S X Y Y VI E S X Y Y VI E S X Y Y VI E S X Y Y Y Y Y Y Y Y Y Y Y Y Y Y Y Y Y Y                                                                                                    |  |  |  |  |  |  |  |
| Soles      Pormat      Font      Size                                                                                                    |  |  |  |  |  |  |  |
| Attach File  Attach File  Attac |  |  |  |  |  |  |  |
| Attachment       File Description       Attach File       Add Attachment                                                                                                    |  |  |  |  |  |  |  |
| File Description Attach File Choose File No file chosen                                                                                                    |  |  |  |  |  |  |  |
| Attachment       File Description       Attach File       Attachment                                                                                                    |  |  |  |  |  |  |  |
| Attach File         Choose File         No file chosen           Add Attachment         Add Attachment         Add Attachment                                                                                                    |  |  |  |  |  |  |  |
| Attachment       File Description       Attach File       Add Attachment                                                                                                    |  |  |  |  |  |  |  |
| Attachment         Choose File         No file choosen           File Description         Add Attachment         Add Attachment                                                                                                    |  |  |  |  |  |  |  |
| Attachment       File Description       Attach File       Add Attachment                                                                                                    |  |  |  |  |  |  |  |
| Attachment       File Description     Attach File       Add Attachment                                                                                                    |  |  |  |  |  |  |  |
| Attachment       File Description       Attach File       Add Attachment                                                                                                    |  |  |  |  |  |  |  |
| Attachment File Description Attach File Attach File Attach File Attach File Attach File Attach File Attachment                                                                                                    |  |  |  |  |  |  |  |
| File Description Attach File Choose File No file chosen                                                                                                    |  |  |  |  |  |  |  |
| Add Attachment                                                                                                    |  |  |  |  |  |  |  |
| Add Attachment                                                                                                    |  |  |  |  |  |  |  |
| Add Attachment                                                                                                    |  |  |  |  |  |  |  |
| Allowed (Only JPG, JPEG, EMP, GIF, PPG, TF, PPM, DOC, DOCX, PDF, RTF, XL SX, TXT, PPT, PPTX, PP SX are allowed)                                                                                                    |  |  |  |  |  |  |  |
| 6.12                                                                                                    |  |  |  |  |  |  |  |
| Comments Sent Date View Details                                                                                                    |  |  |  |  |  |  |  |
| 1 Seveneral and Harborn                                                                                                    |  |  |  |  |  |  |  |
|                                                                                                    |  |  |  |  |  |  |  |
|                                                                                                    |  |  |  |  |  |  |  |

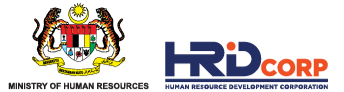

(5) Read on the queries and take the necessary action as requested by HRD Corp.

| Close                                                         |                               |                                                                                    |            |  |  |
|---------------------------------------------------------------|-------------------------------|------------------------------------------------------------------------------------|------------|--|--|
|                                                               |                               | Comment                                                                            | Attachment |  |  |
|                                                               |                               |                                                                                    |            |  |  |
|                                                               |                               |                                                                                    |            |  |  |
| Tarikh:                                                       | 18/12/2014                    |                                                                                    |            |  |  |
| Kod Majikan:                                                  | 504050im                      |                                                                                    |            |  |  |
| Tarikh Daftar:                                                | 16/12/2014                    |                                                                                    |            |  |  |
|                                                               |                               |                                                                                    |            |  |  |
| PENGARAH URUSAN                                               |                               |                                                                                    |            |  |  |
| 32, 1ST FLOOR                                                 |                               |                                                                                    |            |  |  |
| PADATOLOLAKEN                                                 |                               |                                                                                    |            |  |  |
|                                                               | R-                            |                                                                                    |            |  |  |
|                                                               |                               |                                                                                    |            |  |  |
|                                                               |                               |                                                                                    |            |  |  |
| Tuan/Puan,                                                    |                               |                                                                                    |            |  |  |
| KUIRI TUNTUTAN GERAN LAT                                      | THAN - (SBL)                  |                                                                                    |            |  |  |
| Dengan bormatnya tuntutan                                     | tuan adalah dirujuk bagi ku   | ircus bartaiuk saparti barikut-                                                    |            |  |  |
| bengan normatinya tantatan                                    | caan a aanan an ajan bagi na  | a des der tegen se per triber mat.                                                 |            |  |  |
| Tajuk kursus: SHOT FIRER PR                                   | ACTICAL COURSE                |                                                                                    |            |  |  |
| No. Geran                                                     |                               |                                                                                    |            |  |  |
| No. Tuntutan: <u>02-02-02-02-02-02-02-02-02-02-02-02-02-0</u> |                               |                                                                                    |            |  |  |
| Tempon: 03/12/2014 - 04/12                                    | /2014                         |                                                                                    |            |  |  |
| Tuntutan di atas tidak dapat                                  | diprocess di atas sebab-seb   | be rikut:                                                                          |            |  |  |
| STATUS KEHADIRAN PELATIH                                      | HMENYATAKAN 'NO' DI BA        | AHAGIAN ' <u>TRAINEE DETAILS</u> '                                                 |            |  |  |
| SILA KEMASKINI DAN PASTI                                      | (AN KEHADIRAN PELATIH A       | ADALAH 'YES' JIKA HADIR UNTUK TINDAKAN PROSES TUNTUTAN SELANJUTNYA                 |            |  |  |
| lusteru tuan adalah dinasihai                                 | tkan untuk mengambil tinda    | akan herikut                                                                       |            |  |  |
|                                                               | and a reaction mengamon tinus | andri McFinde.                                                                     |            |  |  |
|                                                               |                               |                                                                                    |            |  |  |
| 2. Pastikan kuiri di atas diam                                | oil tindakan sewajarnya dan   | n sila kembalikan borang tuntutan bersama dokumen-dokumen yang diperlukan dalam    |            |  |  |
| tempoh sebulan daripada tar                                   | ikh surat ini. Tuntutan ini b | oleh ditolak sekiranya tindakan tidak diam bil dalam tempoh yang telah ditetapkan. |            |  |  |

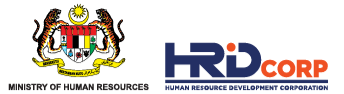

# (6) Then reply the queries by clicking <u>Action > Return</u> or <u>Resubmit Button</u> then click <u>OK</u> to submit the claim back to HRD Corp.

| Actions Close                           |                             |                             |                        |                         |                           |                           |                       |                       |                       |                                  |
|-----------------------------------------|-----------------------------|-----------------------------|------------------------|-------------------------|---------------------------|---------------------------|-----------------------|-----------------------|-----------------------|----------------------------------|
| Return                                  |                             |                             |                        |                         |                           |                           |                       |                       |                       |                                  |
| Actions                                 |                             |                             |                        |                         |                           |                           |                       |                       |                       |                                  |
| Drafts Ba                               | sic Info Query Detail       | s                           |                        |                         |                           |                           |                       |                       |                       |                                  |
| 2 J                                     | -                           |                             |                        |                         |                           |                           |                       |                       |                       |                                  |
| er Profile Actual                       | Cost of Reimbursement       | Training Summary            | Trainer Details        | Trainee Details         | Trainee Attendance        | Form Employer D           | eclaration            |                       |                       |                                  |
| Employer Declaration                    |                             |                             |                        |                         |                           |                           |                       |                       |                       |                                  |
| - Declaration                           |                             |                             |                        |                         |                           |                           |                       |                       |                       |                                  |
| I/We declare that the facts stated      | in this application and the | accompanying information    | are true and correct   | and that I/We have no   | t withheld/distorted any  | material facts. I/We unde | rstand that if I/we o | btain the grant by fa | lse or misleading sta | atements, I/we may be prosecuted |
| under Section 41 of Pembangunan         | Sumber Manusia Berhad Ad    | t, 2001 (Act 612) and in ad | dition, PSMB may, at i | ts discretion, withdray | w the grant and recover i | mmediately from us any    | amount of the gran    | t that may have bee   | n disbursed.          |                                  |
| Name                                    |                             | Select                      | <b>T</b> *             |                         |                           |                           |                       |                       |                       |                                  |
| Designation                             |                             |                             | *                      | 1                       |                           |                           |                       |                       |                       |                                  |
| Email                                   |                             |                             | *                      |                         | wy P                      |                           |                       |                       |                       |                                  |
| Date                                    |                             | 14/03/2019                  | *                      |                         |                           |                           |                       |                       |                       |                                  |
| L                                       |                             |                             |                        | Clo                     | ose ReSubmit              |                           |                       |                       |                       |                                  |
| Actions Close                           |                             |                             |                        |                         |                           |                           |                       |                       |                       |                                  |
| + File Information                      |                             |                             |                        |                         |                           |                           |                       |                       |                       |                                  |
| Summary Drafts Basic In                 | fo Query Details            |                             |                        |                         |                           |                           |                       |                       |                       |                                  |
| Employer Profile Actual Cos             | HRDF - Google Chror         | ne                          | and the second         | -                       |                           | ation                     |                       |                       |                       |                                  |
| Employer Declaration                    | Not secure   10             | 0.2.44/DigiGov/digiga       | v.htm?actionFlag=      | WF_GetNextNode          | e_New&action=r            | Q                         |                       |                       |                       |                                  |
| - Declaration                           | 10                          | 0.2.44 save                 |                        |                         |                           |                           |                       |                       |                       |                                  |
| I/We declare that the facts stated in t | 10                          | 0.2.44 Suys                 |                        |                         |                           | ad that if I/we obtain    | n the (               |                       |                       |                                  |
| under Section 41 of Pembangunan Sum     | File                        | will be Returned to Pen     | nbangunan Sumber       | Manusia Berhad (P       | SMB)                      | unt of the grant tha      | it may                |                       |                       |                                  |
| Name<br>Designation                     |                             |                             |                        |                         |                           |                           |                       |                       |                       |                                  |
| Email                                   |                             |                             |                        |                         |                           |                           |                       |                       |                       |                                  |
| Date                                    |                             |                             |                        |                         | incer                     |                           |                       |                       |                       |                                  |
|                                         |                             |                             |                        |                         |                           |                           |                       |                       |                       |                                  |
|                                         |                             |                             |                        |                         |                           |                           |                       |                       |                       |                                  |
|                                         |                             |                             |                        |                         |                           |                           |                       |                       |                       |                                  |
|                                         |                             |                             |                        |                         |                           |                           |                       |                       |                       |                                  |
|                                         | Waiting for 10.0.2.44       |                             |                        |                         |                           |                           |                       |                       |                       |                                  |
|                                         | -                           |                             |                        |                         |                           |                           |                       |                       |                       |                                  |

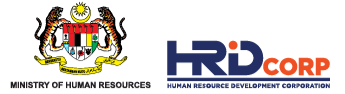

#### SUPPORTING DOCUMENTS FOR ITEMS CLAIMED

| COST CLAIMED                                     | SUPPORTING DOCUMENTS                                                                            |  |  |  |
|--------------------------------------------------|-------------------------------------------------------------------------------------------------|--|--|--|
| Course Fees (YPL / YUR)                          | Official Receipt & Tax Invoice                                                                  |  |  |  |
| Course Fees (YPL / YUR) – Remote Online Training | <ul><li>Official Receipt &amp; Tax Invoice</li><li>System Generated Attendance Report</li></ul> |  |  |  |
| Transportation Charges                           | Official Receipt & Tax Invoice                                                                  |  |  |  |
| Flight Ticket                                    | Official Receipt & Invoice / e-ticket                                                           |  |  |  |
| Hotel Rental Package / Rental of Training Place  | Official Receipt & Tax Invoice<br>(if requested)                                                |  |  |  |
| SLB Course Fee                                   | Cost Sharing Letter                                                                             |  |  |  |
| Trainer / Trainee Daily Allowances               |                                                                                                 |  |  |  |
| Trainer / Trainee Overseas Allowances            | No Document Required                                                                            |  |  |  |
| Internal Trainer Allowances (EPD)                |                                                                                                 |  |  |  |
| Trainer / Trainee Meal Allowances                |                                                                                                 |  |  |  |
| Consumable Training Materials                    |                                                                                                 |  |  |  |

\*HRD Corp may request for any other relevant documents for verification/confirmation purposes.

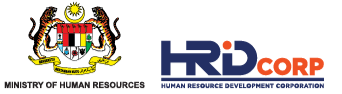

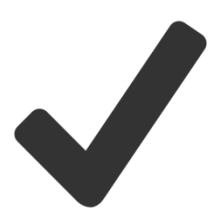

Claims have been successfully submitted after clicking the Resubmit button.

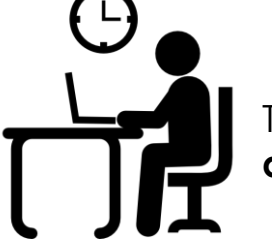

The resubmission of claims will be reviewed and checked within **four (4) working days** from claim resubmitted date.

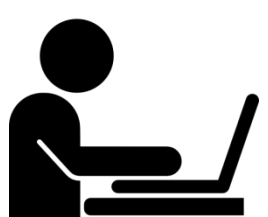

Letter of approval will be sent to employers via email once the claims have been approved.

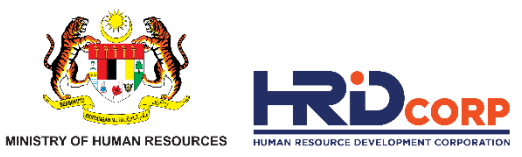

# THANK YOU

www.hrdcorp.gov.my | Copyright © 2023 HRD Corp